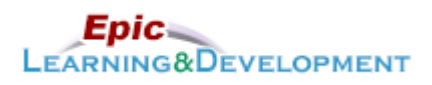

# **MyLearning Instructions for eLearning**

Audience: Clinic Residents & Students

Last updated: 03/23/2023

# Have you used Epic before as a clinician or are a U of M Medical Student?

| Yes | You are not required to complete Epic training. |
|-----|-------------------------------------------------|
| No  | Complete the lessons outlines in this document. |

Follow the instructions below to access and complete your online training prior to your rotation. *If you are a current employee with us, skip steps 1-3 and go to the last page for MyLearning login instructions.* Thanks!

There are multiple lessons to complete, so see the last page if you need to take a break and return to the lessons later.

1. Click this Link to access the *Registration* page.

| ! | • | Open the link via Microsoft Edge or Google Chome web browsers. |
|---|---|----------------------------------------------------------------|
|   | • | Do not use Safari.                                             |

- 2. Complete the required fields, First Name, Last Name, and Email Address (personal, not work).
- 3. Create a **password**.
- 4. The Welcome page appears. From Ambulatory section, select the Clinician button.

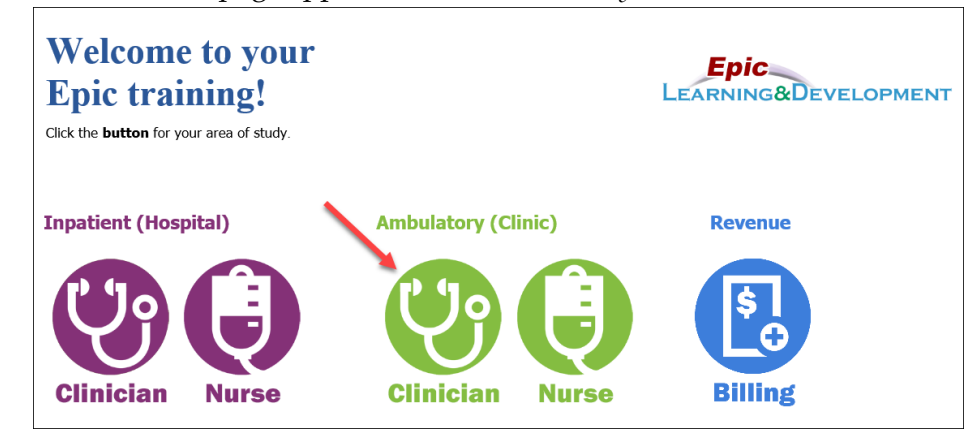

5. Next, the Curriculum links will appear. You will complete two sets of lessons here. First the Prerequisite, then the New Hire Training. First, click the **Prerequisite** curriculum.

|           | Welcome to Ambulatory Clinician Epic training                                                                                                    |  |  |  |
|-----------|----------------------------------------------------------------------------------------------------|--|--|--|
|           | To get started:                                                                                                    |  |  |  |
|           | <ol> <li>Click the Link to Curriculum below.</li> <li>After selecting the link, click the Request button.</li> <li>Click the Open Curriculum button to see the lessons.</li> </ol> |  |  |  |
| Clinician | 4. To start each lesson, click its Launch button.                                                                                                    |  |  |  |
|           | Student/Resident curriculum link:                                                                                                    |  |  |  |
|           | Ambulatory Basics for Clinician Student and Resident                                                                                                    |  |  |  |
|           | Ambulatory Basics for Behavioral Health Student                                                                                                    |  |  |  |
|           | New Hire curriculum links:                                                                                                    |  |  |  |
|           | Ambulatory Clinician New Hire Training Prerequisite                                                                                                    |  |  |  |
|           | Ambulatory Clinician New Hire Training                                                                                                    |  |  |  |
|           | Urgent Care Clinician New Hire Training                                                                                                    |  |  |  |

Developed by HealthPartners Epic Learning & Development. Author nam This material contains confidential and copyrighted information of Epic Systems Corporation.

Author name: Jessica Cooper

6. Click the **Open Curriculum** button that displays on the right side of the screen.

| \$0.00 |                 |  |
|--------|-----------------|--|
|        | Open Curriculum |  |

- 7. You have a choice here, based on your previous Epic experience and comfort level.
  - a. If you are new to Epic or want a refresher on Chart Review and Notes, do the first 3 lessons.
  - b. If you have use Epic a ton and are very familiar with notes, just do the 4<sup>th</sup> lesson.

| Epic Ambul<br>Training Pro               | atory Clinician New Hire<br>erequisite                                                                                                    | Options <b>*</b> |
|------------------------------------------|----------------------------------------------------------------------------------------------------|------------------|
| This training is a prer                  | equisite for all Ambulatory Clinician New Hires.                                                                                                    |                  |
| Epic (<br>Status:<br>Chart R<br>training | Chart Review<br>Registered Due: No Due Date Training Hours: 20 min<br>Review shows Epic users how to access specific information in Epic. This<br>g takes approximately 20 minutes to complete. Chart Review                       | Launch           |
| Epic S<br>Status:<br>Epic Sm<br>takes a  | SmartTools<br>Registered Due: No Due Date<br>nartTools SmartTools allow you to quickly document in Epic. This training<br>pproximately 10 minutes to complete. Upon completion of this course                                      | Launch           |
| Epic S<br>Status:<br>Epic's S<br>amount  | SmartPhrases<br>Registered <b>Due:</b> No Due Date <b>Training Hours:</b> 10 min<br>SmartPhrases are templates designed to save you time by reducing the<br>t of typing you have to do. This training takes approximately 10       | Launch           |
| Epic C<br>Status:<br>Having<br>some ti   | Clinician Core for Experienced Users<br>Pending Prior Training Due: No Due Date<br>used Epic before, you are familiar with Chart Review. However, there are<br>ips that can increase your efficiency, as well as leverage the data | Launch 🔹         |

8. Next, you will move on to the **Clinic Specific Lessons**. Return to the *Main* page by selecting the External Student Portal option from the Epic Training menu.

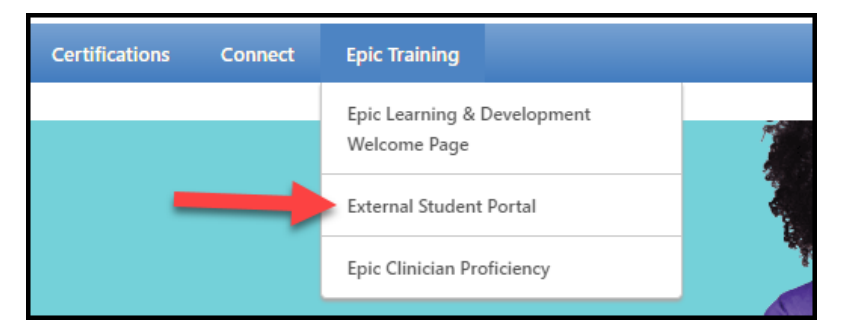

9. Click on the Ambulatory (Clinic) Clinician button again.

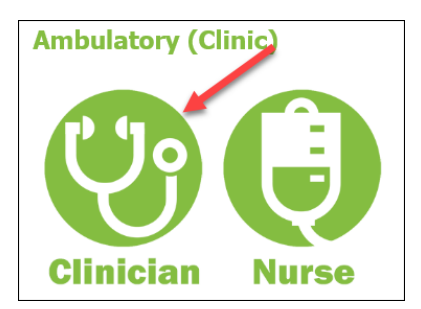

### 10. Select Ambulatory Clinician New Hire Training.

New Hire curriculum links: • Ambulatory Clinician New Hire Training Prerequisite • Ambulatory Clinician New Hire Training • Urgent Care Clinician New Hire Training

11. Repeat the **Open Curriculum** and **Launch** steps you completed above to complete these lessons located within. These lessons contain sound, so remember to turn up the volume.

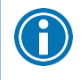

Modify the videos you need to watch based on your role and location:

Park Nicollet students do not need to watch the orders video.

#### **Returning to the lessons**

- 1. Return to the login screen using this Link.
- 2. Click Login here to right of the text, Already a user?

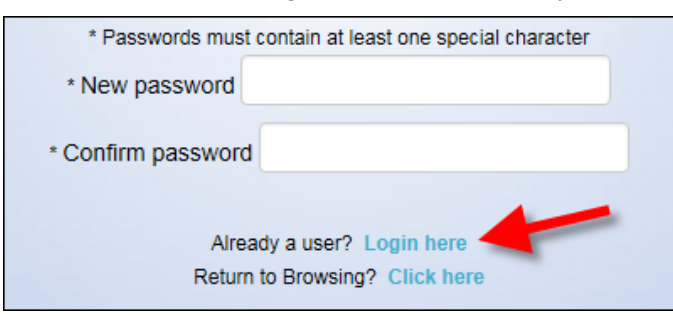

Developed by HealthPartners Epic Learning & Development.

Author name: Jessica Cooper

3. Log in with your **Username** (your email address) and the **Password** you created.

| <i>my</i> Learning     |  |
|------------------------|--|
| Welcome to myLearning! |  |
| 1                      |  |
| Password               |  |
| Log in to myLearning   |  |

4. You are brought back to the *Welcome to your training* page. On the right side of this page, in the *My Training* section, click the **Open Curriculum** link.

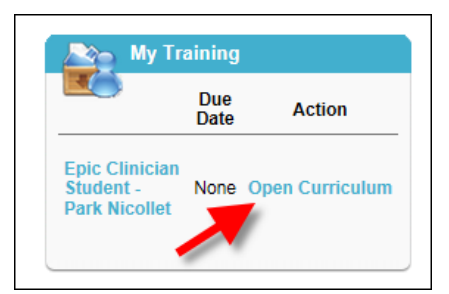

5. Continue working on the lessons.

## **Questions or Epic Set-up Help?**

Once you have completed your lessons, you can reach out to our trainers for further questions.

Clinic: Epic Clinician Training and Support - <u>ITCDSEpicLDClinSupport@HealthPartners.Com</u>

#### **Current Employees**

If you are a current employee, but don't have remote access, follow these directions to access myLearning from home.

- 1. Open the <u>myinfo.healthpartners.com</u> page.
- 2. If you don't know your myInfo login (different than your normal computer login), call the helpdesk. 952-967-7000.
- 3. Once you are logged into myinfo, click on myLearning.

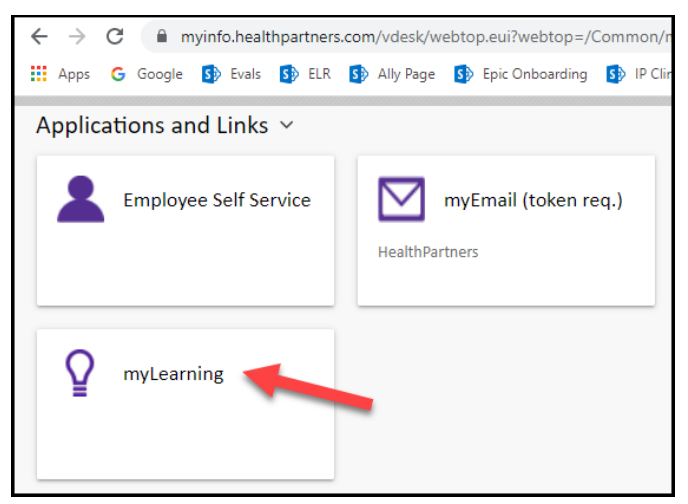

- 4. Login to myLearning with your normal user ID and password.
- 5. From the Epic Training menu, select External Student Portal page.

| Certifications | Connect                 | Epic Training                               |   |
|----------------|-------------------------|---------------------------------------------|---|
|                |                         | Epic Learning & Development<br>Welcome Page |   |
| 1              | External Student Portal |                                             |   |
|                |                         | Epic Clinician Proficiency                  | Y |

6. Return to step 4 on the first page of this document.